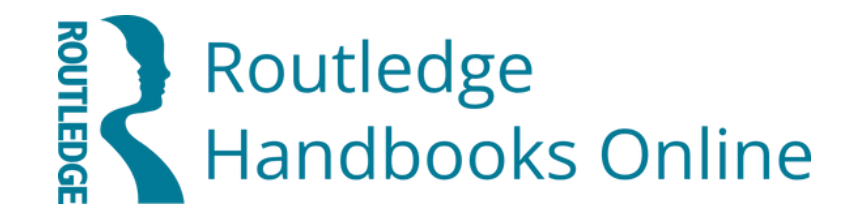

# ユーザーガイド

## www.taylorfrancis.com/routledge-handbooks

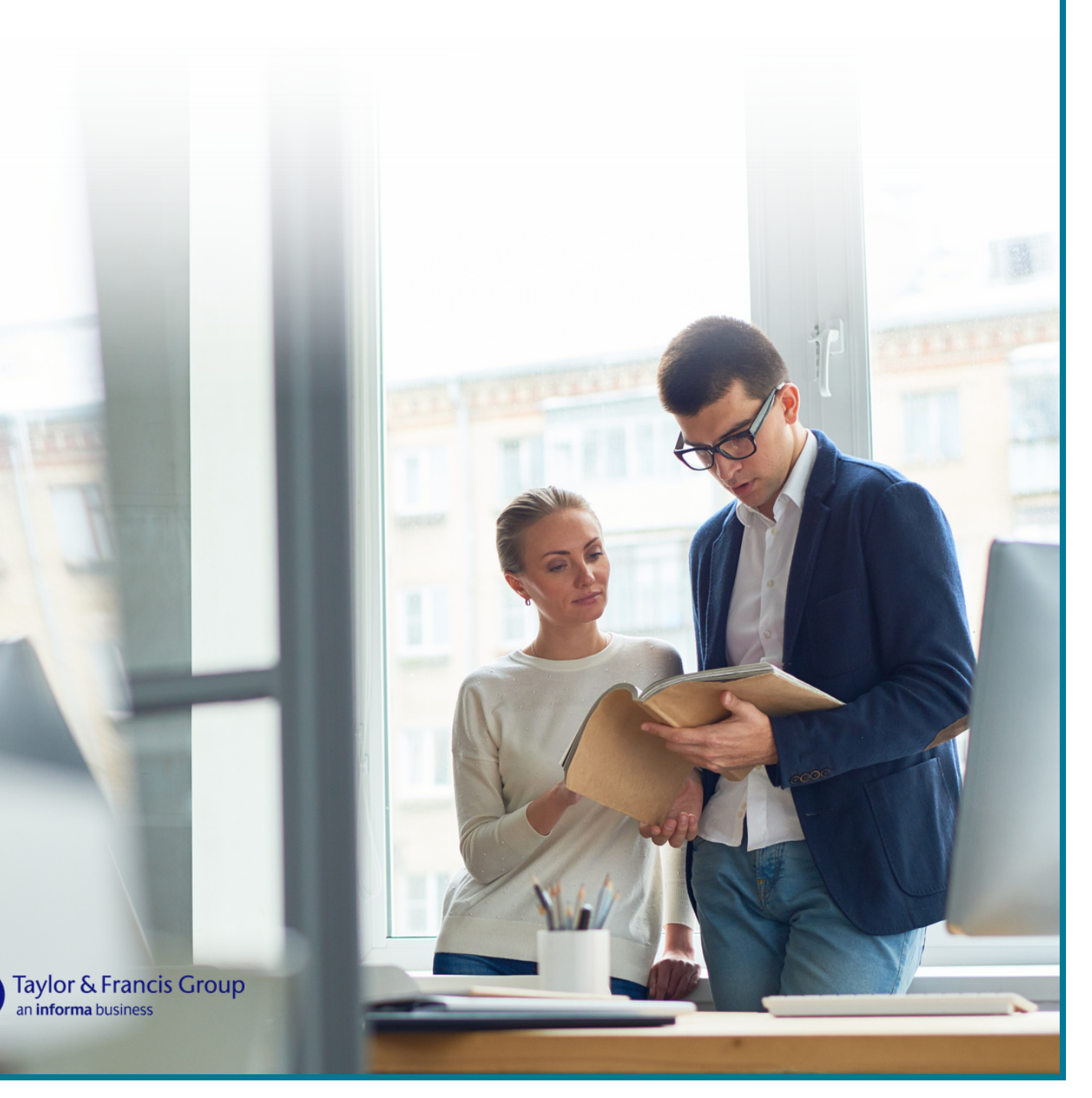

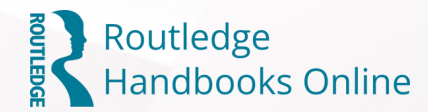

## <u>アクセス方法</u>

Routledge Handbooks Online (以下:RHO)へは、下記URLからアクセスしてください。 <u>www.taylorfrancis.com/routledge-handbooks</u>

パソコンだけでなく、スマートフォンやタブレットからもご利用いただけます。

大学内ネットワークからご利用の場合はIPアドレスで認証される為、ログインせずにお使 い頂けます。

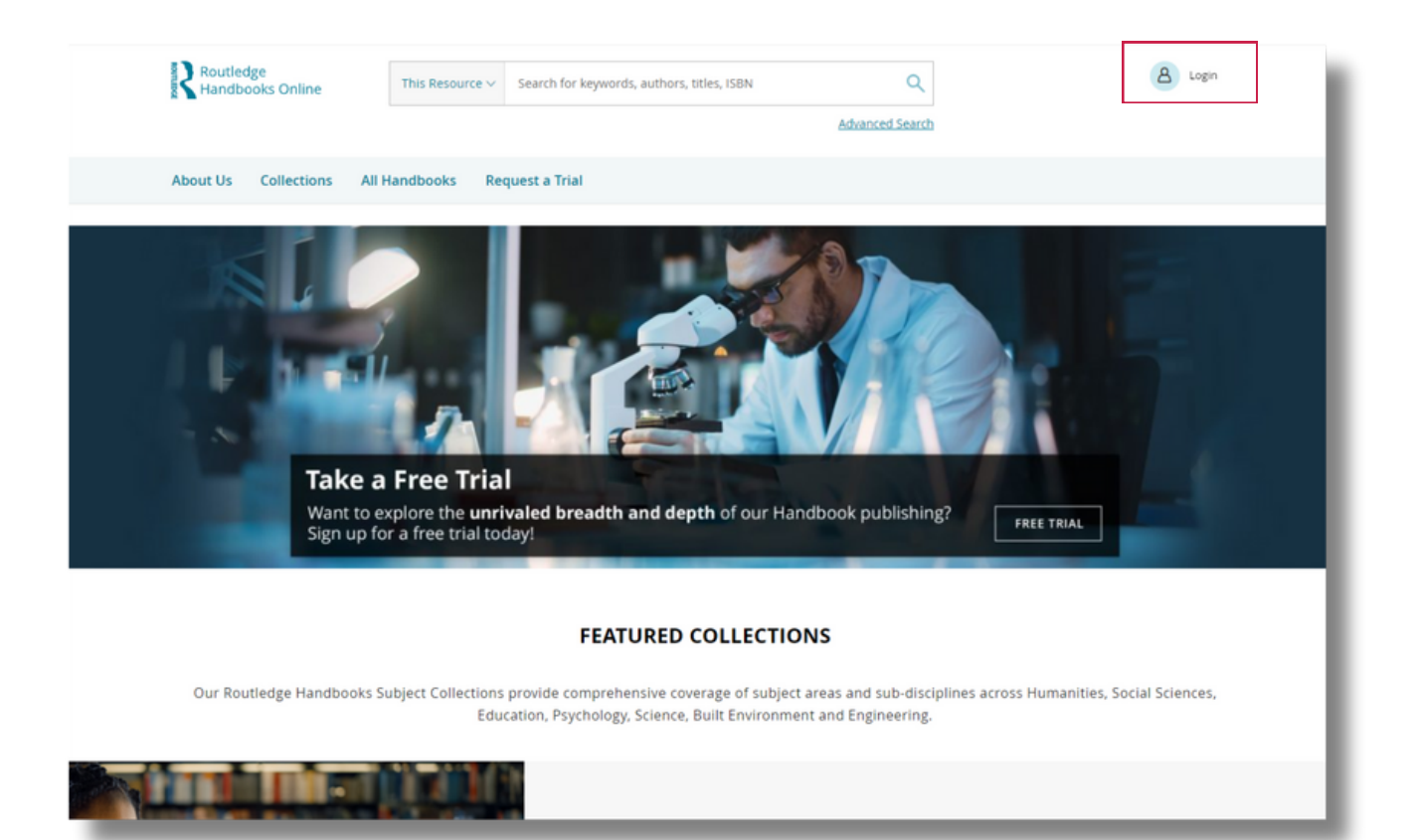

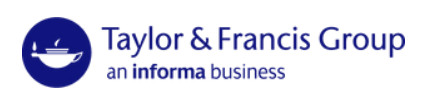

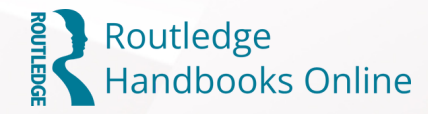

## Home Page

| Routledge<br>Handbooks Online |           | This Resource | <ul> <li>Search for keywords, authors, titles, ISBN</li> </ul> | ٩               | 8 Login |
|-------------------------------|-----------|---------------|----------------------------------------------------------------|-----------------|---------|
|                               |           |               |                                                                | Advanced Search |         |
| About Us Collection           | ons All H | landbooks     | Request a Trial                                                |                 |         |
|                               |           | _             |                                                                |                 |         |

#### About Us

Routledge Handbooks Online、Taylor & Francisの概要をご確認いただけます。

#### **Collections**

人文科学、社会科学、教育学、心理学、工学、科学、建築環境などの分野別にコレクションを閲覧できます。ページの左側にある複数のフィルタを使用して、コレクションをフィ ルタリングすることもできます。

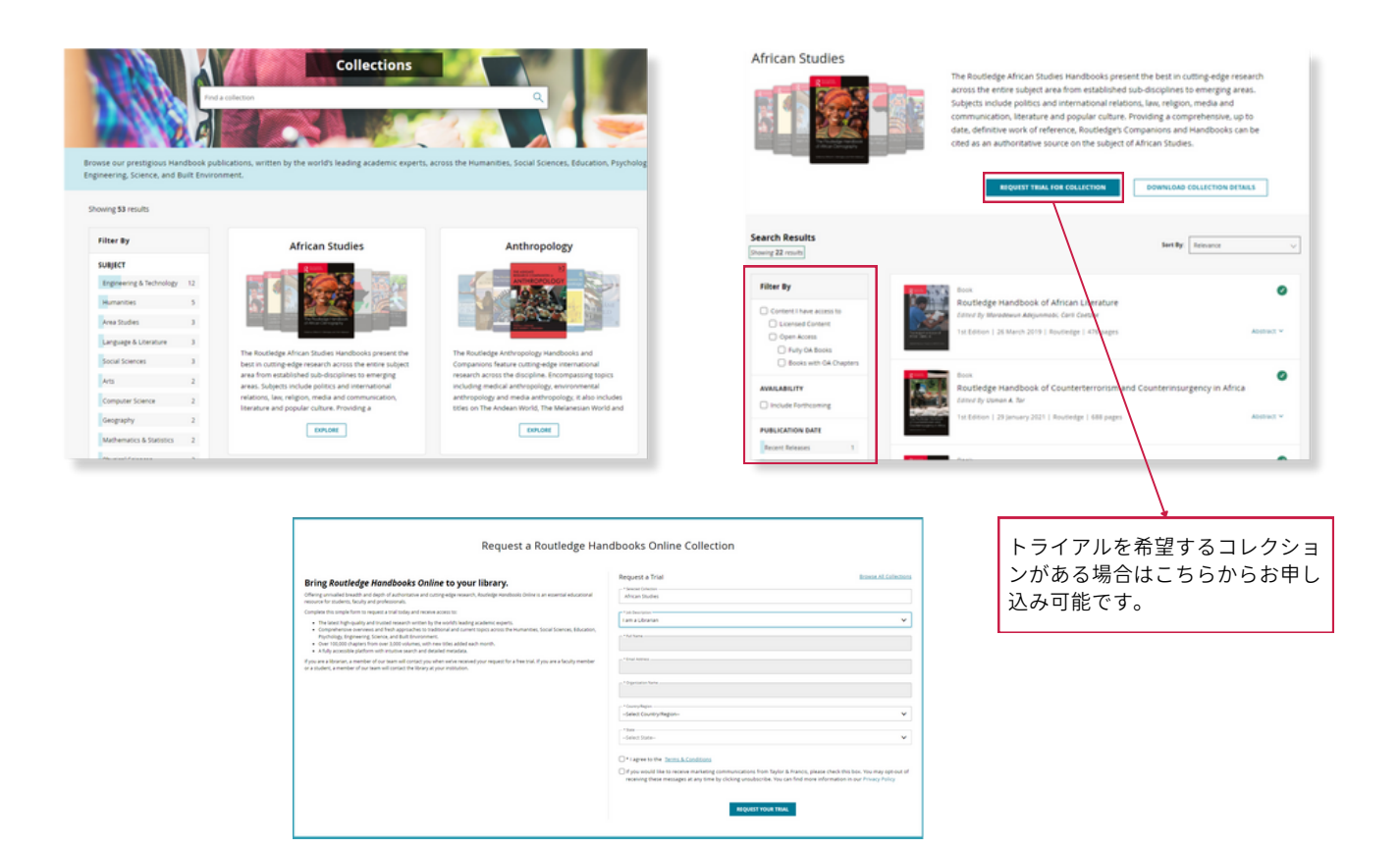

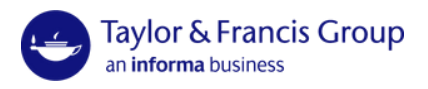

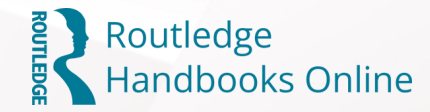

#### All Handbooks

RHOの新しいマイクロサイトでは、全ハンドブックとハンドブックの全チャプターを 全表示する機能を提供。

#### **Featured Content**

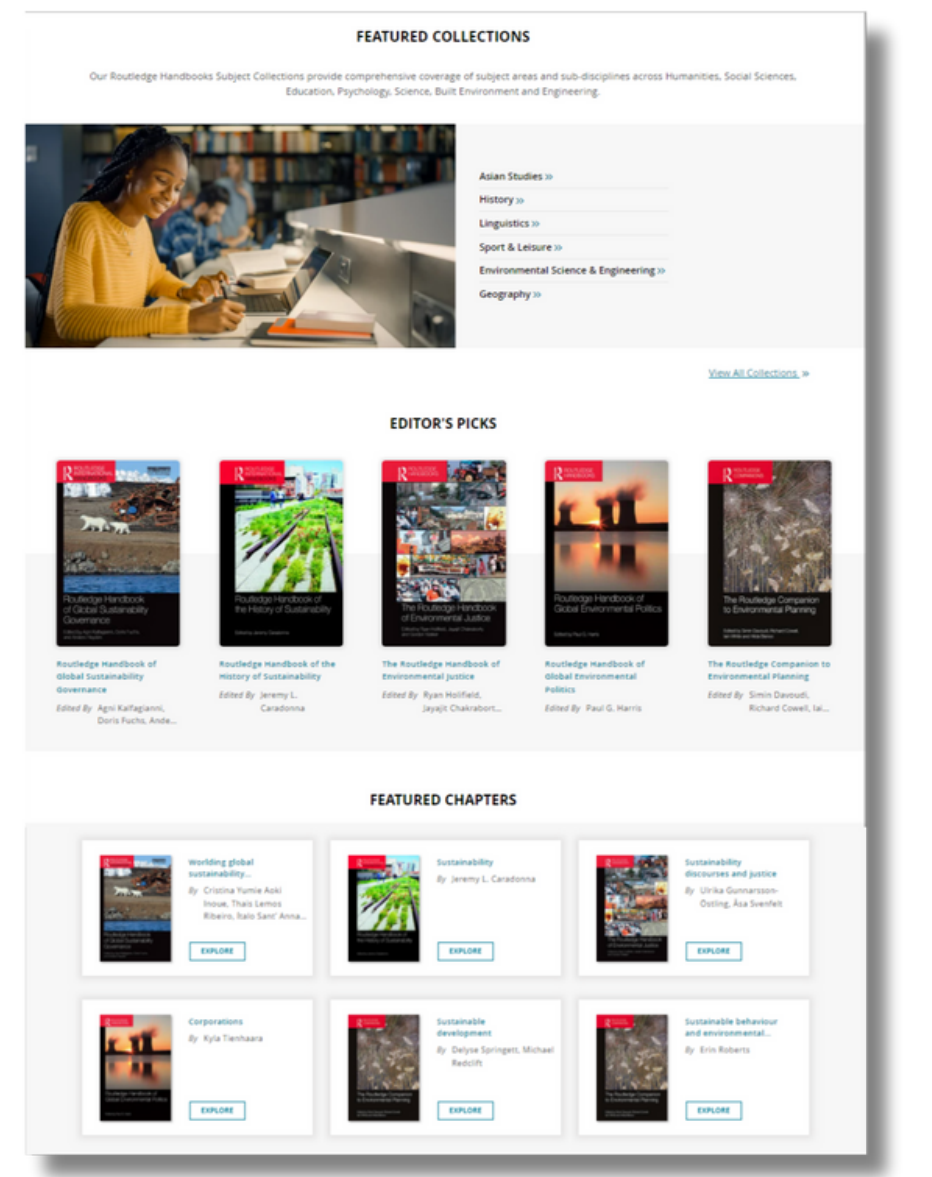

#### **Featured Collections**

コレクション内でコンテンツにアクセス します。"View All Collections" (すべて のコレクションを見る)をクリックする と前ページのコレクションページに移動 します。

**Editor's Picks** 編集部からのおすすめコンテンツ

#### Featured Chapters

主要なタイトルに含まれるおすすめの チャプター紹介

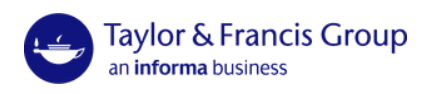

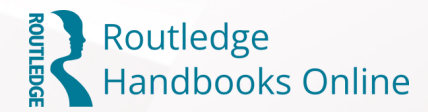

検索方法

#### キーワード検索

キーワード検索を行うには、検索窓にキーワードを直接入力します。より多くのキーワー ドやフィルタを含めることによって、検索を絞り込むことができます。

その方法については、このユーザーガイドの後半で説明します。

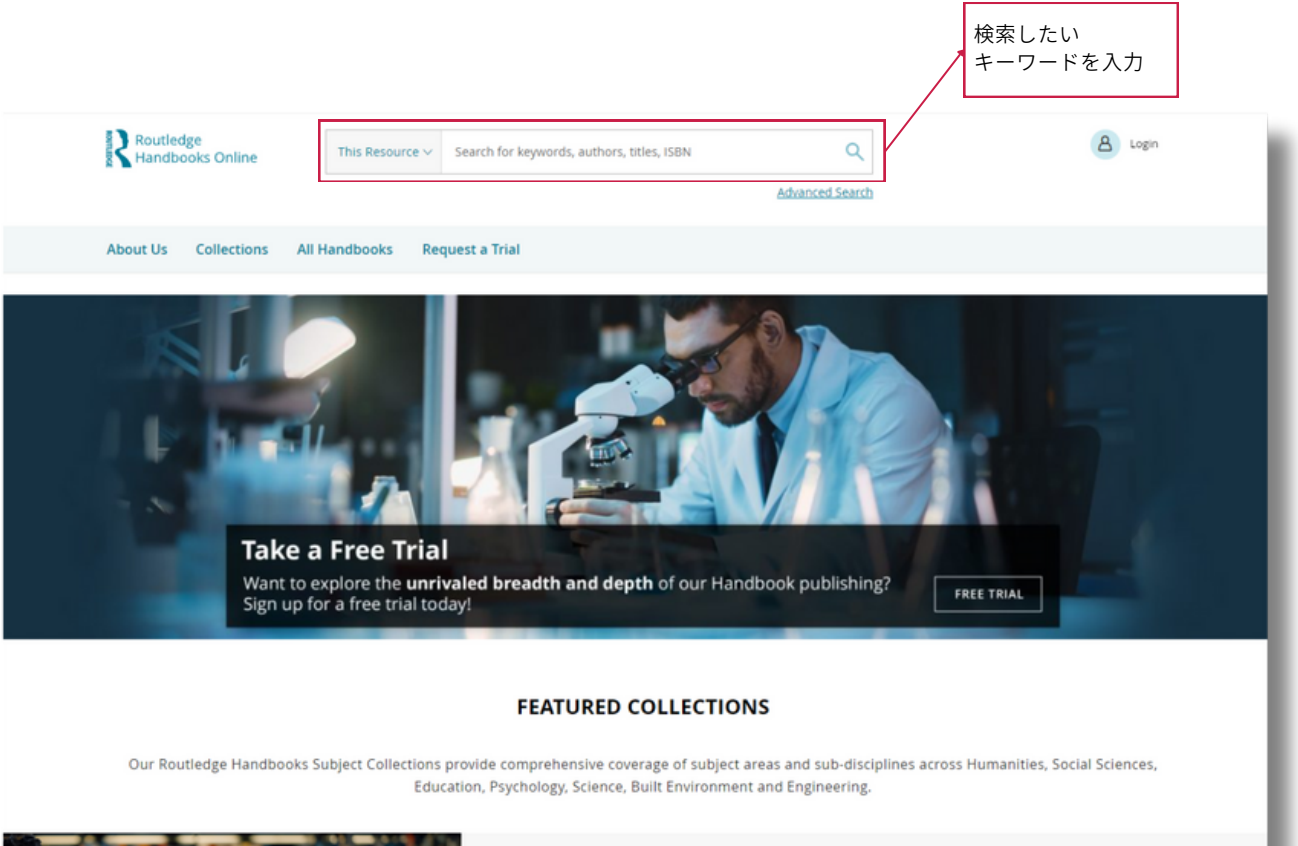

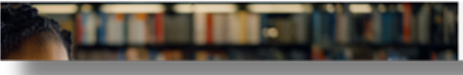

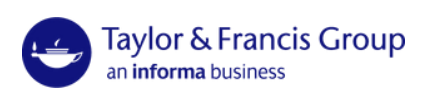

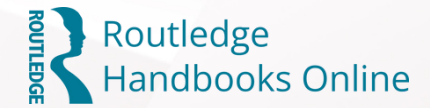

## 検索結果表示

検索窓にキーワードを入力、もしくは分野名をクリックすると、検索結果のページに移動 します。キーワード検索は、本のタイトル・チャプターのタイトル・本文のいずれかにキ ーワードが含まれる場合に検索結果が表示されます。例えば検索窓に「Japan」と入力し て検索すると、本のタイトル・チャプターのタイトル・本文に「Japan」が含まれる本・ チャプターが検索結果として表示されます。

分野名をクリックした場合、その分野のタイトルが一覧表示されます。分野名の横の括弧 の中の数字は、その分野のタイトル数です。

検索結果は下記のようなページで表示されます。チャプターのタイトルの下にはそのチャ プターが収録されている本のタイトルが表示されています。

検索を行うと、自動的にチャプター単位での結果が最初に表示されるように設定されてい ます。

'Chapters'の横のタブ'Books'を選択すると、本単位での結果表示に切り替えることもで きます。

また、"Sory by"をクリックし、検索結果を表示する順序を変更することもできます。

| Routledge<br>Handbooks Online                                                               | his Resource 🗸 Japan                                                                                                   | ٩                                     | A Login              |
|---------------------------------------------------------------------------------------------|----------------------------------------------------------------------------------------------------|---------------------------------------|----------------------|
| About Us Collections All Han                                                                | dbooks Request a Trial                                                                                                 | Advanced bearch                       |                      |
| Search Results<br>Showing 37 results for: 'Japan'<br>Filter By                              | Books (37) Chapters (866)                                                                                              | このタブを選<br>ー単位と本単<br>替えます。             | 選択してチャプタ<br>単位の表示を切り |
| Content I have access to Licensed Content Open Access Fully OA Books Books with OA Chapters | Book<br>Routledge Handbook of Japar<br>Edited By Fabienne Darling-Wolf<br>1st Edition   01 August 2017   Routle        | dge   452 pages                       | ⊘ Abstract ∨         |
| AVAILABILITY Include Forthcoming SUBJECT View more Area Studies 23 Humanitien 21            | Book<br>Routledge Handbook of Japan<br>Edited By Joanne Bernardi, Shota T. Og<br>1st Edition   10 August 2020   Routle | nese Cinema<br>owo<br>dge   396 pages | ⊘<br>Abstract ∨      |
| Humanities 21 Language & Literature 9                                                       | guas Book                                                                                                    |                                       | 0                    |

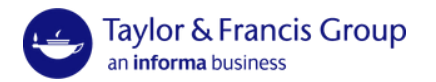

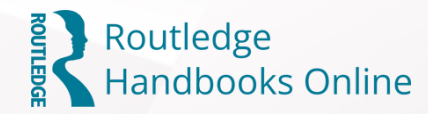

| This Resource $\sim$ | Search for keywords, authors, titles, ISBN | ۹                                                          |
|----------------------|--------------------------------------------|------------------------------------------------------------|
|                      |                                            | Advanced Search                                            |
|                      | This Resource $\vee$                       | This Resource V Search for keywords, authors, titles, ISBN |

検索窓右下に表示されてる"Advanced Search"(高度な検索)から、より詳細にコンテンツを検索することが可能です。

| Advanced Search                  |                                  |
|----------------------------------|----------------------------------|
| Title                            |                                  |
| Enter Title                      | (+) Add Title                    |
| Author                           |                                  |
| Enter author's name              | Add Author                       |
| Keyword                          |                                  |
| Japan                            | <ul> <li>Remove</li> </ul>       |
| History                          | C     Add     Remove     Keyword |
| All the fields are not mandatory |                                  |
| <u>Clear all fields</u>          |                                  |
|                                  | CANCEL                           |

コンテンツのタイトル、著者、キーワードを各項 目最大4つまで指定して検索が可能です。

全ての欄を埋める必要はなく、キーワード2つの みで検索なども可能です。

### 検索結果の絞り込み

上記のいずれかの方法で検索を行った後、検索結果をさらに絞り込むことが可能です。

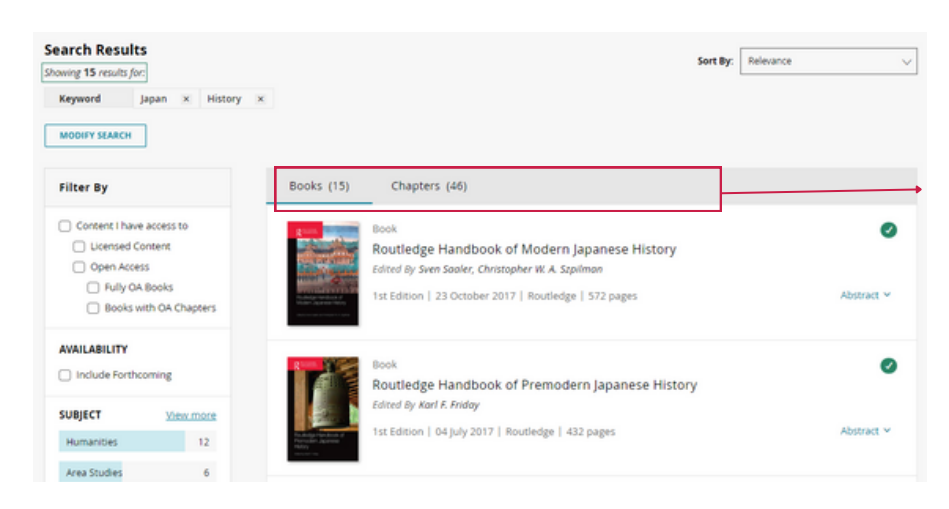

の横の数字はコンテンツ数です。

例) "日本"と"歴史"に関する書籍は 15タイトル、チャプターは46。

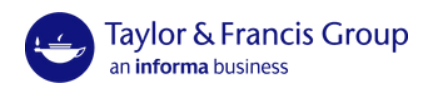

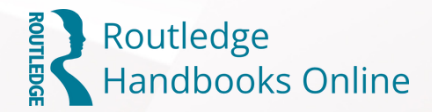

<u>ページの左側</u>にある "Filter By "セクションからフィルターを選択することで、検索結果を さらに絞り込むことができます。

| Filter By                                                          |           | COLLECTION                          | View more    | IMPRINT          |    |
|--------------------------------------------------------------------|-----------|-------------------------------------|--------------|------------------|----|
| Content I have acc                                                 | ess to    | Asian Studies                       | 6            | Routledge        | 15 |
| Licensed Content     Open Access                                   |           | History<br>Communication, Iou       | 6<br>Irnal 5 | AUTHORS          |    |
| <ul> <li>Fully OA Books</li> <li>Books with OA Chapters</li> </ul> |           | Literature                          | 1            | Alan Baumler     | 1  |
|                                                                    |           |                                     |              | Bridget Elliott  | 1  |
| AVAILABILITY                                                       | ng        | PUBLICATION DATE<br>Recent Releases | 1            | Bruce Clarke     | 1  |
| SUBJECT                                                            | View more | Last 12 Months                      | 2            | Chelsea Schields | 1  |
| Humanities                                                         | 12        | Older                               | 12           |                  |    |
| Area Studies                                                       | 6         | Choose from year                    |              |                  |    |
| Arts                                                               | 4         | e.g. 1985 <b>to</b>                 | e.g. 2017    |                  |    |
| Language & Literature                                              | e 4       |                                     |              |                  |    |

ここでは、検索対象に"Humanities"を追加しました。追加されたフィルターは一番上の "Filters:"に表示されています。フィルタを削除するには、フィルタの横にあるxをクリック してください。

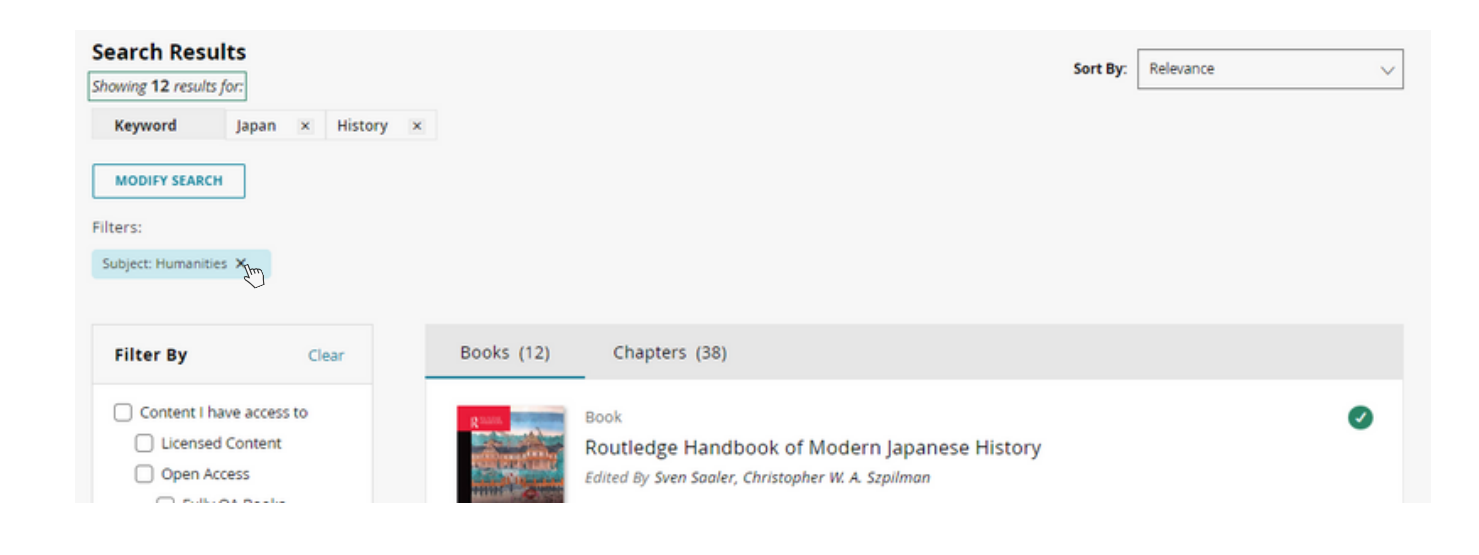

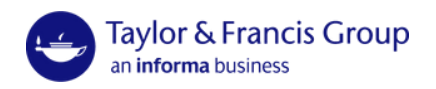

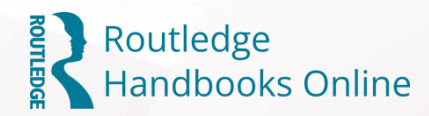

## <u>コンテンツページの解説</u>

| コンテンツタイトル<br>著者名                                 | Routledge Handbook of Modern<br>Japanese History<br>Edited By Sven Saaler, Christopher W. A. Szpilman<br>Edition 1st Edition                                                                                                    |
|--------------------------------------------------|----------------------------------------------------------------------------------------------------|
| <b>コンテンツの詳細</b><br>出版日(公開日)や出版元など                | First Published       2017         eBook Published       23 October 2017         Pub. Location       London         Imprint       Routledge         DOI       https://doi.org/10.4324/9781315746678         Pages       572         eBook ISBN       9781315746678         Subjects       Area Studies, Humanities                                                                                                    |
| <b>ABSTRACT:</b><br>コンテンツのアブストラクト                | ABSTRACT The Routledge Handbook of Modern Japanese History is a concise overview of modern Japanese history from the middle of the nineteenth century until the end of the twentieth century. Written by a group of international historians, each an authority in his or her field, the book covers modern Japanese history in an accessible yet comprehensive manner. The subjects featured in the book range from the development of the political system and matters of international relations, to social and economic history and gender issues, to post-war discussions about modern Japan's historical trajectory and its wartime past. Divided into thematic parts, the sections include:  Nation, empire and borders Leconomy and society Historical legacies and memory Each chapter outlines important historiographical debates and controversies, summarizes the latest developments in the field, and identifies research topics that have not yet received sufficient scholarly |
| TABLE OF CONTENTS<br>コンテンツの目次<br>(書籍の場合):        | attention. As such, the book will be useful to students and scholars of Japanese history, Asian history and Asian Studies. TABLE OF CONTENTS                                                                                                    |
| "DOWNLOAD"をクリック<br>するとチャプター毎でPDF<br>をダウンロード可能です。 | Part I   133 pages<br>Nation, empire, borders<br>Chapter 1   10 pages<br>Japan in the global twentieth century<br>By Akiro Iriye<br>Abstract Y                                                                                                    |

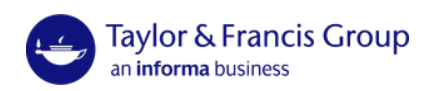

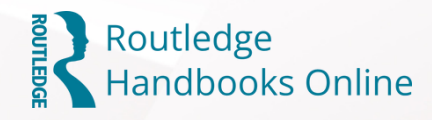

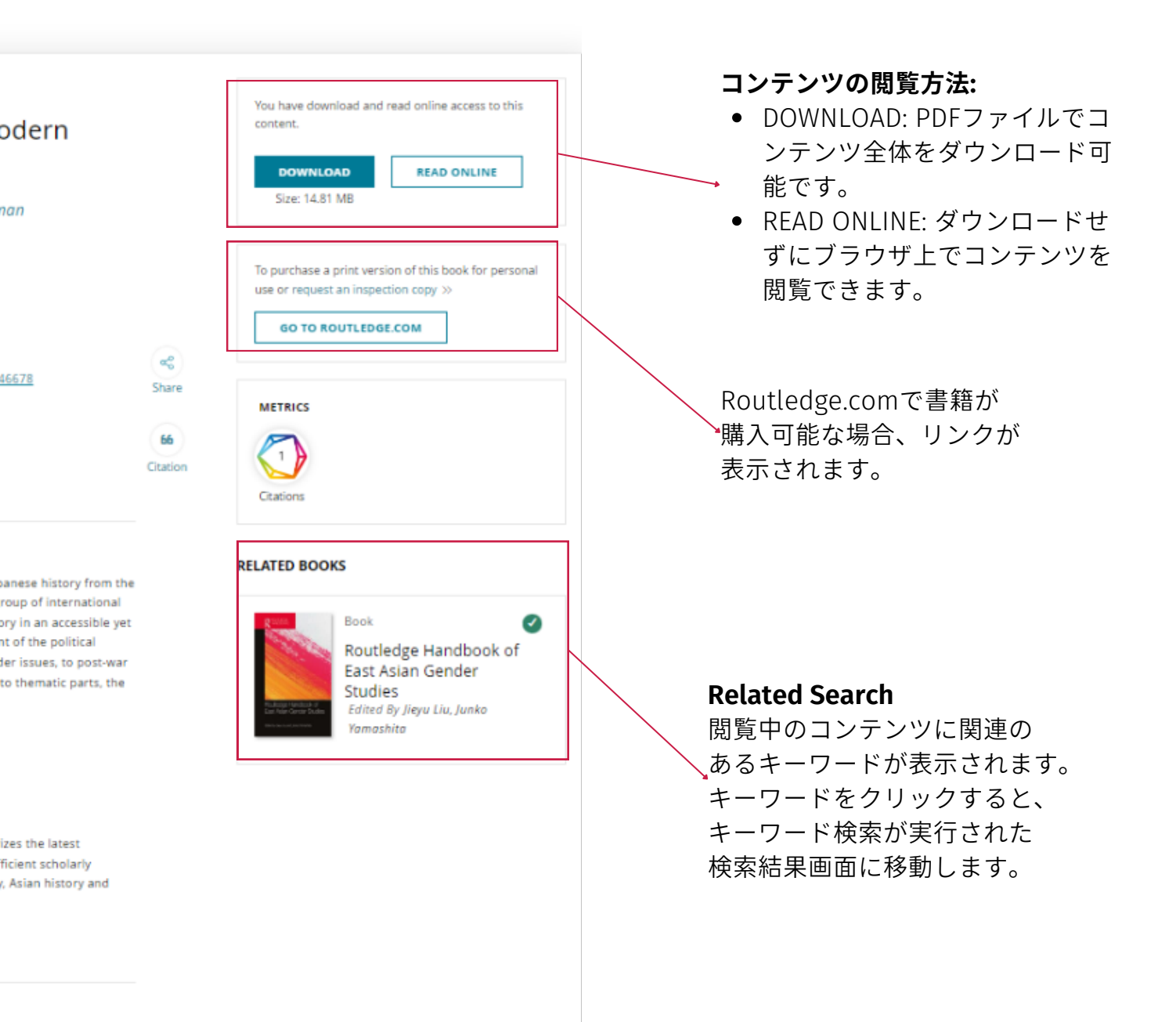

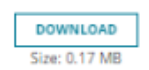

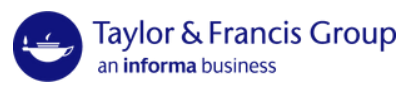